# **HYUNDAI** Technical Service Bulletin

| GROUP          | NUMBER           |
|----------------|------------------|
| Campaign       | 21-01-064H       |
| DATE           | MODEL(S)         |
| November, 2021 | Elantra (AD/ADa) |

SUBJECT:

### ECM SOFTWARE UPDATE – OBD-II FUEL SYSTEM READINESS MONITOR DIAGNOSIS (SERVICE CAMPAIGN 968)

### **\*** IMPORTANT

#### \*\*\*\*\*Retail Vehicles Only\*\*\*\*\*

Dealers must perform this Service Campaign whenever an affected vehicle is in the shop for any maintenance or repair.

When a vehicle arrives at the Service Department, access Hyundai Motor America's "Warranty Vehicle Information screen (VIS)" via WEBDCS to identify open Campaigns.

#### **Description:**

This bulletin provides information related to an Electronic Control Module (ECM) software update to revise control logic for completion of OBD-II Fuel System Readiness Monitor diagnosis.

Applicable Vehicle: Certain 2017 ~ 2019MY Elantra (AD/ADA) equipped with 2.0L engine.

#### Parts Information:

| Part Name                                              | Part Number | Qty. | Figure                                        | Remarks                                                                               |
|--------------------------------------------------------|-------------|------|-----------------------------------------------|---------------------------------------------------------------------------------------|
| Campaign<br>Sticker                                    | 00305-SC968 | 1    | 968<br>Dealer Code:<br>Date:<br>00305 SC968   | Apply to all<br>vehicles<br>regardless of state                                       |
| Vehicle Emission<br>Recall-Proof of<br>Correction Card | NP050-09006 | 1    | Vehicle Emission Recall - Proof of Correction | Order only for<br>States: CA, CT,<br>DE, MA, MD, ME,<br>NJ, NY, OR, PA,<br>RI, VT, WA |

Note: Dealers have been sent 10 campaign stickers for the start of this campaign. Additional can be ordered through its facing PDC.

#### Warranty Information:

| Model               | Op. Code | Operation                             | Op. Time | Causal Part | Nature | Cause |
|---------------------|----------|---------------------------------------|----------|-------------|--------|-------|
| Elantra<br>(AD/ADA) | 10D057R1 | ECM UPGRADE,<br>STICKER, & PROOF CARD | 0.4 M/H  | 39171-2EFC0 | I3T    | ZZ3   |

NOTE 1: Submit Claim on Campaign Claim Entry Screen.

NOTE 2: If a part that is not covered by this campaign is found in need of replacement while performing Service Campaign 968 and the affected part is still under warranty, submit a separate warranty claim using the same Repair Order. If the affected part is out of warranty, submit a Prior Approval Request for goodwill consideration prior to performing the work.

#### GDS Information:

#### System Selection: ENGINE CONTROL MODULE (ECM)

| Event # | Description                                                   |
|---------|---------------------------------------------------------------|
| 688*    | AD(A) 2.0 ATK OBD FUEL SYSTEM READINESS DIAGNOSIS IMPROVEMENT |

(\*or use a later available event as listed in the GDS-M ECU Update screen if one is available.)

#### Service Procedure:

- 1. Perform GDS Mobile software update per TSB **15-GI-001**.
- 2. After successful completion of **ECM software update**, check for Diagnostic Trouble Codes in **ALL** menus and erase any DTC.
- 3. Confirm normal vehicle operation.

## NOTICE

#### You must initially perform GDS-M ECM Update in Auto Mode.

If the ECM Update starts but then fails in Auto Mode, perform the update in Manual Mode to recover.

## 

#### GDS Vehicle Battery Voltage Warning:

If voltage is below 12 volts as per the below GDS warning, then select **Back** and run the engine at least 20 minutes to ensure an adequate battery state of charge for reliable update results. Turn ignition back on, and then retry the ECU update again.

| Notice |                                                          | <ul> <li>Image: A set of the set of the</li></ul> |
|--------|----------------------------------------------------------|----------------------------------------------------------------------------------------------------|
|        | Warning! lower Battery Vollage.<br>BATTERY VOLTAGE: 10.8 |                                                                                                    |
|        | ОК                                                       |                                                                                                    |

#### ECM SOFTWARE UPDATE – OBD-II FUEL SYSTEM READINESS MONITOR DIAGNOSIS (SERVICE CAMPAIGN 968)

#### ECM ROM ID Information Table:

| MODEL                               | тм    | EMISSION |           |                            |                                                                                                    |              |
|-------------------------------------|-------|----------|-----------|----------------------------|----------------------------------------------------------------------------------------------------|--------------|
| MODEL                               | I IVI | ENISSION | IIVIIVIO. | 1 CIVIT /100.              | OLD                                                                                                    | NEW          |
| 17MY<br>Elantra<br>(AD/ADA)<br>2.0L |       | SULEV    | +IMMO     | 39171-2EFB0<br>39171-2EFD0 | AD7SP2AS655A<br>AD7SP2AS657A<br>AD7SP2AS657B<br>AD7SP2AS65AA<br>AD7SP2AS65DA<br>AD7SP2AF65DA<br>AD7SP2AF65EA | AD7SP2AF65EB |
|                                     | 6AT   | SULEV    | -IMMO     | 39173-2EFB0<br>39173-2EFD0 | AD7SP2US655A<br>AD7SP2US657A<br>AD7SP2US657B<br>AD7SP2US65AA<br>AD7SP2US65DA<br>AD7SP2UF65DA<br>AD7SP2UF65EA | AD7SP2UF65EB |
|                                     |       | ULEV     | +IMMO     | 39171-2EFC0<br>39171-2EFE0 | AD7UP2AS655A<br>AD7UP2AS657A<br>AD7UP2AS657B<br>AD7UP2AS65AA<br>AD7UP2AS65DA<br>AD7UP2AF65DA<br>AD7UP2AF65EA | AD7UP2AF65EB |
|                                     |       | ULEV     | -IMMO     | 39173-2EFC0<br>39173-2EFE0 | AD7UP2US655A<br>AD7UP2US657A<br>AD7UP2US657B<br>AD7UP2US65AA<br>AD7UP2US65DA<br>AD7UP2UF65DA<br>AD7UP2UF65EA | AD7UP2UF65EB |
|                                     | 6MT   | ULEV     | +IMMO     | 39175-2EFC0                | AD7UP2CS657A<br>AD7UP2CS657B<br>AD7UP2CS65AA<br>AD7UP2CS65DA<br>AD7UP2CF65EA                                 | AD7UP2CF65EB |
|                                     |       | ULEV     | -IMMO     | 39177-2EFC0                | AD7UP2VS657A<br>AD7UP2VS657B<br>AD7UP2VS65AA<br>AD7UP2VS65DA<br>AD7UP2VF65EA                                 | AD7UP2VF65EB |

#### ECM SOFTWARE UPDATE – OBD-II FUEL SYSTEM READINESS MONITOR DIAGNOSIS (SERVICE CAMPAIGN 968)

#### **ECM ROM ID Information Table:**

| MODEL                                             | TM    |           |       |                            | ROM ID                                                                       |              |  |
|---------------------------------------------------|-------|-----------|-------|----------------------------|------------------------------------------------------------------------------|--------------|--|
| WODEL                                             | I IVI | ENIISSION |       | PCINI P/INO.               | OLD                                                                          | NEW          |  |
| 6AT<br>18MY<br>Elantra<br>(AD/ADA)<br>2.0L<br>6MT |       | SULEV     | +IMMO | 39171-2EFB2<br>39171-2EFD2 | AD8SP2AS673A<br>AD8SP2AS673B<br>AD8SP2AS673C<br>AD8SP2AS673D<br>AD8SP2AF676A | AD8SP2AF676B |  |
|                                                   | 6AT   | SULEV     | -IMMO | 39173-2EFB2<br>39173-2EFD2 | AD8SP2US673A<br>AD8SP2US673B<br>AD8SP2US673C<br>AD8SP2US673D<br>AD8SP2UF676A | AD8SP2UF676B |  |
|                                                   |       | ULEV      | +IMMO | 39171-2EFC2<br>39171-2EFE2 | AD8UP2AS673A<br>AD8UP2AS673B<br>AD8UP2AS673C<br>AD8UP2AS673D<br>AD8UP2AF676A | AD8UP2AF676B |  |
|                                                   |       | ULEV      | -IMMO | 39173-2EFC2<br>39173-2EFE2 | AD8UP2US673A<br>AD8UP2US673B<br>AD8UP2US673C<br>AD8UP2US673D<br>AD8UP2UF676A | AD8UP2UF676B |  |
|                                                   | GMT   | ULEV      | +IMMO | 39175-2EFC2                | AD8UP2CS673A<br>AD8UP2CS673B<br>AD8UP2CF676A                                 | AD8UP2CF676B |  |
|                                                   | UMT   | ULEV      | -IMMO | 39177-2EFC2                | AD8UP2VS673A<br>AD8UP2VS673B<br>AD8UP2VF676A                                 | AD8UP2VF676B |  |
| 19MY<br>Elantra<br>(AD/ADA)<br>2.0L               | 6AT   | SULEV     | +IMMO | 39171-2EFB5<br>39171-2EFD5 | AD9SP2AS694A<br>AD9SP2AS695A<br>AD9SP2AS697A<br>AD9SP2AF698A                 | AD9SP2AF698B |  |
|                                                   |       | ULEV      | +IMMO | 39171-2EFC5<br>39171-2EFE5 | AD9UP2AS694A<br>AD9UP2AS695A<br>AD9UP2AS697A<br>AD9UP2AF698A                 | AD9UP2AF698B |  |

**NOTE:** +IMMO = Start Stop Button, -IMMO = Key Start

#### ECM SOFTWARE UPDATE – OBD-II FUEL SYSTEM READINESS MONITOR DIAGNOSIS (SERVICE CAMPAIGN 968)

#### Manual Mode Password Information Tables:

| EVENT # | MENU                                 | PASSWORD |
|---------|--------------------------------------|----------|
|         | AD(A) 2.0MPI AT -IMMO 39173-2EFB0/D0 | 3200     |
|         | AD(A) 2.0MPI AT -IMMO 39173-2EFC0/E0 | 3201     |
|         | AD(A) 2.0MPI MT -IMMO 39177-2EFC0    | 7720     |
|         | AD(A) 2.0MPI AT +IMMO 39171-2EFB0/D0 | 1200     |
|         | AD(A) 2.0MPI AT +IMMO 39171-2EFC0/E0 | 1201     |
|         | AD(A) 2.0MPI MT +IMMO 39175-2EFC0    | 7520     |
| #688    | AD(A) 2.0MPI AT -IMMO 39173-2EFB2/D2 | 3222     |
|         | AD(A) 2.0MPI MT -IMMO 39177-2EFC2    | 7722     |
|         | AD(A) 2.0MPI AT +IMMO 39171-2EFB2/D2 | 1222     |
|         | AD(A) 2.0MPI AT +IMMO 39171-2EFC2/E2 | 1223     |
|         | AD(A) 2.0MPI MT +IMMO 39175-2EFC2    | 7522     |
|         | AD(A) 2.0MPI AT +IMMO 39171-2EFB5/D5 | 1255     |
|         | AD(A) 2.0MPI AT +IMMO 39171-2EFC5/E5 | 1256     |

#### ECM SOFTWARE UPDATE – OBD-II FUEL SYSTEM READINESS MONITOR DIAGNOSIS (SERVICE CAMPAIGN 968)

For vehicles registered in California, Connecticut, Delaware, Maine, Maryland, Massachusetts, New Jersey, New York, Oregon, Pennsylvania, Rhode Island, Vermont and Washington:

#### **VEHICLE EMISSION RECALL - PROOF OF CORRECTION CARD**

A Vehicle Emission Recall - Proof of Correction card must be filled out for all vehicles registered in California, Connecticut, Delaware, Maine, Maryland, Massachusetts, New Jersey, New York, Oregon, Pennsylvania, Rhode Island, Vermont and Washington. Residents of these states, who own an affected vehicle, will be required to possess a Vehicle Emission Recall - Proof of Correction card as evidence of voluntary service campaign completion, when they apply for vehicle registration renewal.

#### WHAT TO DO WITH THE CARD:

The Vehicle Emission Recall - Proof of Correction card <u>must</u> be completed by the Dealership's Service Manager using a permanent ink pen. A fine point pen is recommended. When filling in the information, copy the information directly from the vehicle, <u>not</u> from the repair order. <u>ALL</u> <u>INFORMATION MUST BE PRINTED AND NEAT.</u>

The copy of the card shown below indicates the areas to be filled in. Each area must be filled in.

# The completely filled out Vehicle Emission Recall - Proof of Correction card should be given to the owner of the vehicle upon completion of the Campaign.

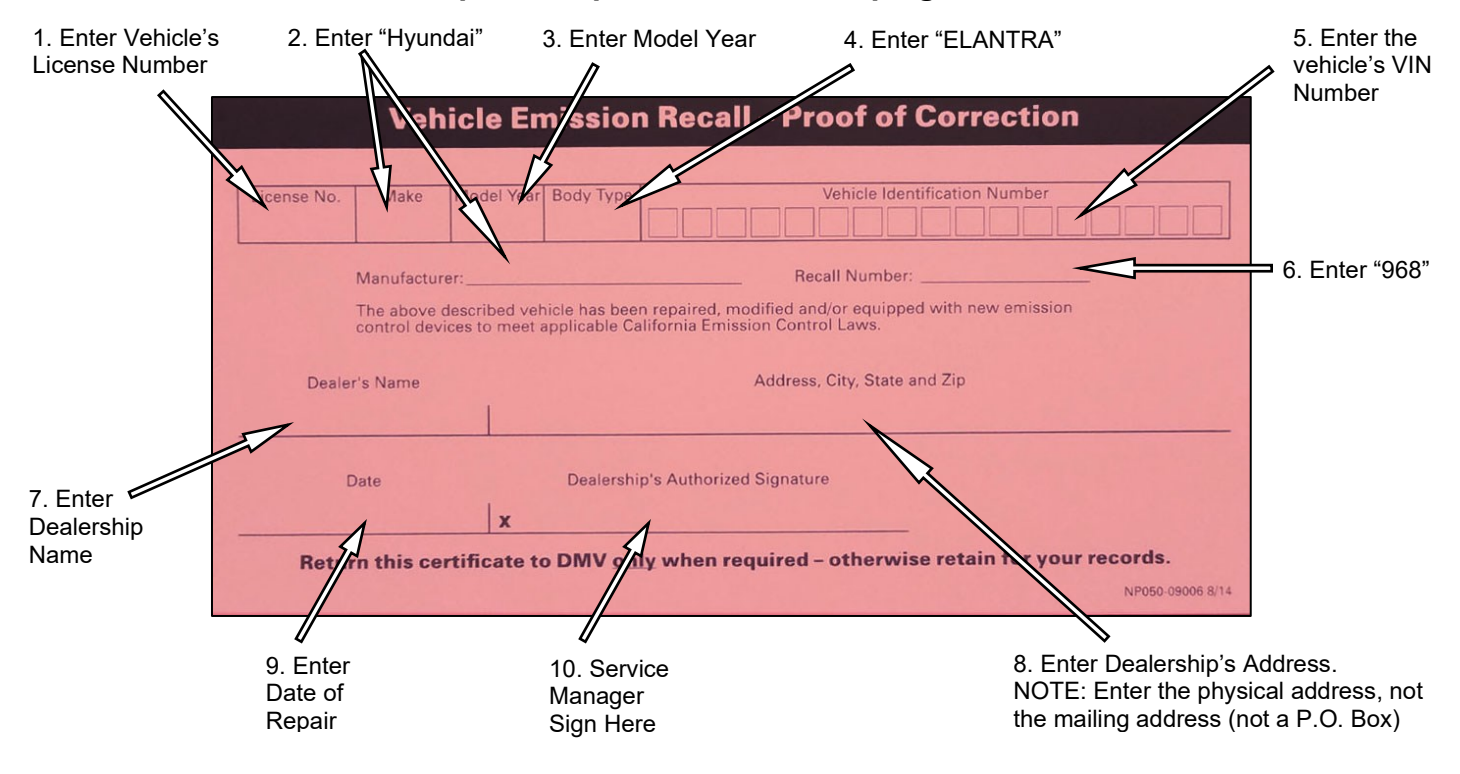

#### ECM SOFTWARE UPDATE – OBD-II FUEL SYSTEM READINESS MONITOR DIAGNOSIS (SERVICE CAMPAIGN 968)

#### For All Vehicles:

Fill in the information on the 00305-SC968 Campaign Sticker and apply onto the hood in the area next to the VEHICLE EMISSION CONTROL INFORMATION label as shown.

Be sure to clean the mounting surface to ensure proper label adhesion.

The campaign procedure is complete.

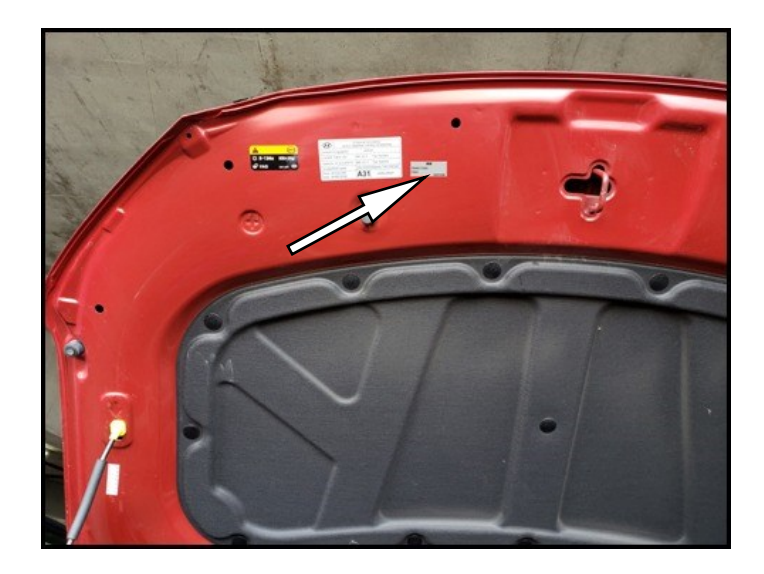